#### After setting up account online on the GTC website, login into your account: gtc.dor.ga.gov

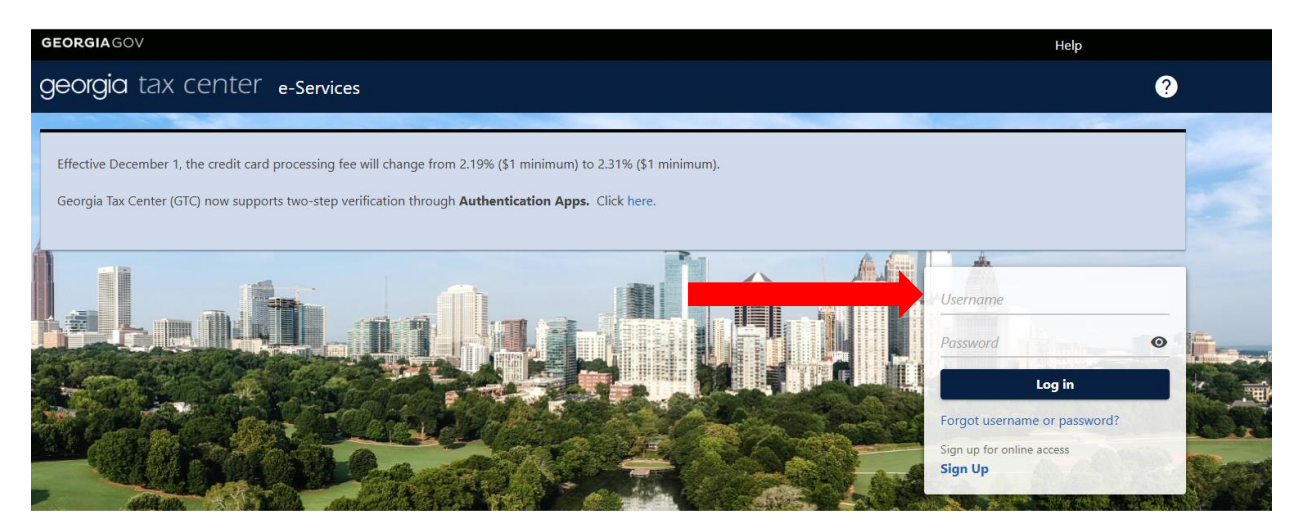

**Q** Search our online services

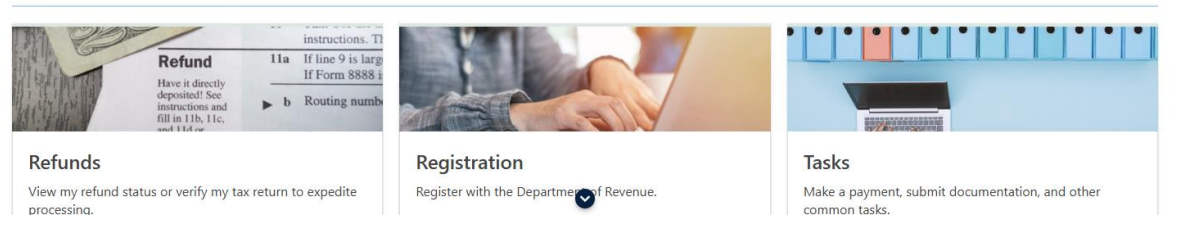

## Choose "Manage My Credits"

| GEORGIAGOV                  |            | Help                                                                                      |
|-----------------------------|------------|-------------------------------------------------------------------------------------------|
| <b>georgia</b> tax center 🖕 | -Services  | 9 <del>0</del>                                                                            |
|                             |            | Welcome, -<br>You last lagged in on Thursday. Dec 5, 2024 8:20:10 PM<br>Manage My Profile |
| Immary Action Center Setti  | ings More  |                                                                                           |
| Filter                      |            |                                                                                           |
| Corporate Income Tax        | Account    | > Make a Payment                                                                          |
|                             | 84-1729391 | > View Returns                                                                            |
|                             | Balance    | > Manage My Credits                                                                       |
|                             | \$0.00     | > See more                                                                                |

## Choose "Request Credit Pre-Approval"

| GEORGIAGOV                                                                                                    | Help |   |
|----------------------------------------------------------------------------------------------------|------|---|
| georgia tax center e-Services                                                                                                  | ?    | θ |
|                                                                                                    |      |   |
| Manage My Credits<br>Corporate Income Tax                                                                                      |      |   |
| Manage My Credits                                                                                                    |      |   |
| Q View my credits                                                                                                    |      |   |
| If you don't see the request type you're looking for, go to<br>the account with the credit, and click on Manage My<br>Credits. |      |   |
| > Certify Postproduction Company                                                                                               |      |   |
| > View My Credits                                                                                                    |      |   |
| > Claim Withholding Tax Benefit                                                                                                |      |   |
| > File IT-RHC-RPT                                                                                                    |      |   |
| > File IT-PC-RPT                                                                                                    |      |   |
| > Request Credit Pre-Approval                                                                                                  |      |   |
| Certify QIEPC Status                                                                                                    |      |   |

## Choose the Credit Type from the drop-down box 151- Foster Child Organization Credit

| GEORGIAGOV                    | Help            |     |
|-------------------------------|-----------------|-----|
| georgia tax center e-Services | ?               | 8   |
| < Manage My Credits           |                 |     |
| Credit Pre-Approval           |                 |     |
| Credit Type                   |                 |     |
| 🖶 Credit Type                 |                 |     |
| Credit Type                   |                 | ~   |
|                               |                 |     |
| Cancel                        | < Previous Next | : > |
|                               |                 |     |

### Corporate instructions to complete FSA credit pre-approval application on GTC website

## Choose the Credit Type from the drop-down box 151- Foster Child Organization Credit

| GE | 135 - | - Historic Structures Rehab Credit (Noncapped) |         |      |          |
|----|-------|------------------------------------------------|---------|------|----------|
|    | 136 - | - Qualified Rural Hospital Organization Credit |         |      |          |
| g  | 138 - | - Postproduction Company Film Tax Credit       |         |      |          |
|    | 139 - | - Small Postproduction Company Film Tax Credit |         |      |          |
| <  | 140 - | - Qualified Education Donation Tax Credit      |         |      |          |
|    | 141 - | - Musical Tax Credit                           |         |      |          |
| Cr | 145 - | - Timber Tax Credit                            |         |      | l-       |
|    | 146 - | - Railroad Track Maintenance Tax Credit        |         |      |          |
|    | 149 - | - Historic Rehab Credit (At / Under Threshold) |         |      |          |
|    | 150 - | - Qualified Law Enforcement Foundation Credit  |         |      |          |
|    | 151 - | - Foster Child Organization Credit             |         |      |          |
|    | 152 - | - Historic Rehab Credit for Historic Homes     |         |      |          |
|    | 153 - | - Historic Rehab Credit for Other Structures   |         |      |          |
|    |       |                                                |         |      | *        |
|    |       |                                                |         |      | _        |
|    |       |                                                |         |      |          |
|    | C     | ncel                                           | ravious | Next | <b>`</b> |
|    | Ca    |                                                | evious  | Mext |          |
|    |       |                                                |         |      |          |

#### Display after selection

| GEORGIAGOV                             | Help     | )    |   |
|----------------------------------------|----------|------|---|
| georgia tax center e-Services          |          | ?    | θ |
| < Manage My Credits                    |          |      |   |
| Credit Pre-Approval                    |          |      |   |
| Credit Type                            |          |      |   |
| 🖻 Credit Type                          |          |      |   |
| Credit Type                            |          |      |   |
| 151 - Foster Child Organization Credit |          |      | ~ |
|                                        |          |      |   |
| Cancel                                 | Previous | Next | > |
|                                        |          |      |   |

# Select "Use This Fund"

| GEORGIAGOV                    |             | Help              |
|-------------------------------|-------------|-------------------|
| georgia tax center e-Services |             | ? <del>8</del>    |
| < Manage My Credits           |             |                   |
| Credit Pre-Approval           |             |                   |
| Credit Type Fund              |             |                   |
| Please Select A Fund          |             |                   |
| From                          | То          | Use This Fund     |
| 01-Jan-2024                   | 31-Dec-2024 | ۲                 |
|                               |             |                   |
|                               |             |                   |
| Cancel                        |             | < Previous Next > |

# Complete Contact Information. Certain Taxpayer Information will be pre-populated

| Credit Type Fund                 | Taxpayer Information  |                     |
|----------------------------------|-----------------------|---------------------|
| २ Taxpayer Information           | A Address Information |                     |
| ame                              | Street                | Contact Person *    |
|                                  |                       | Required            |
| I Туре                           | City                  | Contact's Title *   |
| ederal Employer ID #             | ALPHARETTA            | Required            |
| 1                                | State                 | Contact E-mail      |
|                                  | GEORGIA               | ✓ Required          |
|                                  | Zip Code              | Contact Phone No. * |
|                                  | 30009-2280            | Required            |
|                                  |                       | Evt                 |
|                                  |                       | LAL                 |
|                                  |                       |                     |
| <b>Filing Period Information</b> |                       |                     |
| 1-Dec-2024                       | 1                     |                     |
|                                  |                       |                     |
|                                  |                       |                     |

### Corporate instructions to complete FSA credit pre-approval application on GTC website

|                                                                                                    |                                        |                      |                  | Help       |
|----------------------------------------------------------------------------------------------------|----------------------------------------|----------------------|------------------|------------|
| <b>eorgia</b> tax cente                                                                                                | e-Services                             |                      |                  | <b>? 8</b> |
| Manage My Credits                                                                                                    |                                        |                      |                  |            |
| redit Pre-Approval                                                                                                    |                                        |                      |                  |            |
| Credit Type                                                                                                    | Fund                                   | Taxpayer Information | Contributor Info |            |
| Contributor Information<br>Choose Your Filing Status                                                                   | 2010<br>Partnershin/S Corporation File | rting to Pay PTF Tax |                  |            |
| ✓ 1                                                                                                    | 17 1                                   |                      |                  |            |
| Contributor Information                                                                                                |                                        |                      |                  |            |
| Contributor Information<br>Calendar year in which contribution w<br>2024                                               | ll be made:                            |                      |                  |            |
| Contributor Information<br>Calendar year in which contribution w<br>2024<br>Tax year end of contributor<br>31-Dec-2024 | ll be made:                            |                      |                  |            |

## Complete Requested Information for Contribution Amounts

Choose Name of Foster Child Organization from drop-down box. Choose Fostering Success Act, Inc.

| GEORGIAGOV                              |                    |                      |                  | Н                    | elp        |
|-----------------------------------------|--------------------|----------------------|------------------|----------------------|------------|
| georgia tax center                      | e-Services         |                      |                  |                      | <b>9 9</b> |
| < Manage My Credits                     |                    |                      |                  |                      |            |
| Credit Pre-Approval                     |                    |                      |                  |                      |            |
| <b>⊘</b>                                | ⊘                  | <b></b>              |                  | 0                    |            |
| Credit Type                             | Fund               | Taxpayer Information | Contributor Info | Contribution Amounts |            |
| Contribution Amounts                    |                    |                      |                  |                      |            |
| Enter Contribution Information          |                    |                      |                  |                      |            |
| 10% of estimated income tax liability ( | Corporation only)  |                      |                  |                      |            |
| Required                                |                    |                      |                  |                      |            |
| Amount of the contribution the taxpay   | er intends to make |                      |                  |                      |            |
| Required                                |                    |                      |                  |                      |            |
| *<br>Name of Foster Child Organization  |                    |                      |                  |                      |            |
| Required                                |                    | ~                    |                  | I                    |            |
| Taxpaver I.D.# of Foster Child Organiza | tion.              |                      |                  |                      |            |
|                                         |                    |                      |                  |                      |            |
|                                         |                    |                      |                  |                      |            |
|                                         |                    |                      |                  |                      |            |
| Cancel                                  |                    |                      |                  | < Previous           | Next >     |
|                                         |                    |                      |                  |                      |            |

|                                           |                  |                      | <b>? 8</b> |
|-------------------------------------------|------------------|----------------------|------------|
|                                           |                  |                      |            |
| IGHTSIDE CHILD AND FAMILY ADVOCACT INC    |                  |                      |            |
|                                           |                  |                      |            |
|                                           |                  |                      |            |
| INC.                                      | Ø                | 0                    |            |
|                                           | Contributor Info | Contribution Amounts |            |
|                                           |                  |                      |            |
| DVENANT HOUSE GEORGIA                     |                  |                      |            |
|                                           |                  |                      |            |
| KS AIDMORE INC                            |                  |                      |            |
| ITHBRIDGE FOSTER CARE INC                 |                  |                      |            |
| MILLES 4 FAMILLES. INC.                   |                  |                      |            |
| INTER CARE SUPPORT FOUNDATION INC         |                  |                      |            |
| STERING FAMILIES INC.                     |                  |                      |            |
| STERING SUCCESS ACT, INC                  |                  |                      |            |
| auired ~                                  |                  |                      |            |
| Required                                  |                  |                      |            |
| payer I.D.# of Foster Child Organization. |                  |                      |            |
|                                           |                  |                      |            |
|                                           |                  |                      |            |
|                                           |                  |                      |            |
| Cancel                                    |                  | < Previous           | Next >     |

### Choose Name of Foster Child Organization from drop-down box. Choose Fostering Success Act, Inc

Enter amount of contribution applying for on second line. Limit applies to corporations if applying for period prior to July 1

| <b>georgia</b> tax center                | e-Services         |                      |                  |                      | <b>? 8</b> |
|------------------------------------------|--------------------|----------------------|------------------|----------------------|------------|
| < Manage My Credits                      |                    |                      |                  |                      |            |
| Credit Pre-Approval                      |                    |                      |                  |                      |            |
| <b></b>                                  |                    | <b>⊘</b>             | <b>©</b>         |                      |            |
| Credit Type                              | Fund               | Taxpayer Information | Contributor Info | Contribution Amounts |            |
| Contribution Amounts                     |                    |                      |                  |                      |            |
| Enter Contribution Information           |                    |                      |                  |                      |            |
| 10% of estimated income tax liability (0 | Corporation only)  |                      |                  |                      |            |
| Required                                 |                    |                      |                  |                      |            |
| Amount of the contribution the taxpay    | er intends to make |                      |                  |                      |            |
| Required                                 |                    |                      |                  |                      |            |
| Name of Foster Child Organization        |                    |                      |                  |                      |            |
| FOSTERING SUCCESS ACT, INC               |                    | ~                    |                  |                      |            |
| Tauranuas I D # of Fester Child Organiza | lien               |                      |                  |                      |            |
| 88_2/157211                              | uon.               |                      |                  |                      |            |
| 00 2457511                               |                    |                      |                  |                      |            |
|                                          |                    |                      |                  |                      |            |
| Cancel                                   |                    |                      |                  | < Previous           | Next >     |
|                                          |                    |                      |                  |                      |            |

#### Generally, no documents are required to be attached. Click next

| GEORGIAGOV             |                                   |                      |                  |             |                    | ŀ          | lelp          |   |
|------------------------|-----------------------------------|----------------------|------------------|-------------|--------------------|------------|---------------|---|
| <b>georgia</b> ta      | ax center e-Servi                 | ces                  |                  |             |                    |            | ?             | 8 |
| < Manage My C          | redits                            |                      |                  |             |                    |            |               |   |
| Credit Pre-Appr        | roval                             |                      |                  |             |                    |            |               |   |
| it Type                | Fund                              | Taxpayer Information | Contributor Info | Co          | ntribution Amounts | Atta       | •><br>chments |   |
| Attach t               | the Required Docum                | ents                 | Attachme         | nts         |                    |            |               |   |
| Please attach any supp | porting documentation. (Optional) |                      | Туре             | Name        | Description        | Size       |               |   |
|                        | Add Attachment                    |                      | There are no a   | ttachments. |                    |            |               |   |
|                        |                                   |                      | 🖉 Add Atta       | chment      |                    |            |               |   |
|                        |                                   |                      |                  |             |                    |            |               |   |
| Cancel                 |                                   |                      |                  |             |                    | < Previous | Next          | > |
|                        |                                   |                      |                  |             |                    |            |               | _ |

# Review information and sign electronically and submit

| Credit Infor<br>Credit Type:<br>Fund Date End:<br>Credit Amount Reques<br>Application Date:<br>When an income tax cr<br>applications received o<br>been submitted on the<br>Signature                                                              | Center e-Services<br>s<br>Taxpayer Information<br>Taxpayer Information<br>151 - Foster Child<br>31-Dec-2024<br>sted:<br>05-Dec-2024<br>credit statute or regulation provoon such day, any returns or appeeding the second second sec | Contributor Info<br>Contributor Info<br>Organization Credit<br>rides that returns or applications<br>plications submitted on a Saturda | Contribution Amounts                      | Attachments                                                                    | Summary                      |
|----------------------------------------------------------------------------------------------------|----------------------------------------------------------------------------------------------------|----------------------------------------------------------------------------------------------------|-------------------------------------------|--------------------------------------------------------------------------------|------------------------------|
| Manage My Credits<br>redit Pre-Approval<br>d<br>Credit Infor<br>Credit Type:<br>Fund Date End:<br>Credit Amount Reques<br>Application Date:<br>When an income tax cr<br>applications received o<br>been submitted on the<br>Signature<br>Signature | Taxpayer Information Taxpayer Information Total Total           | Contributor Info<br>Contributor Info<br>Organization Credit<br>rides that returns or applications<br>plications submitted on a Saturda | Contribution Amounts                      | Attachments                                                                    | Summary<br>Summary           |
| edit Pre-Approval                                                                                                    | Taxpayer Information Trmation 151 - Foster Child 31-Dec-2024 sted: 05-Dec-2024 credit statute or regulation prov on such day, any returns or app e first day following which is no                                                                                                    | Contributor Info<br>Organization Credit<br>rides that returns or applications<br>vlications submitted on a Saturda                     | Contribution Amounts                      | Attachments                                                                    | Summary                      |
| Credit Infor<br>Credit Type:<br>Fund Date End:<br>Credit Amount Reques<br>Application Date:<br>When an income tax cr<br>applications received o<br>been submitted on the<br>Signature                                                              | Taxpayer Information Tmation 151 - Foster Child 31-Dec-2024 sted: 05-Dec-2024 credit statute or regulation prov on such day, any returns or app e first day following which is no                                                                                                    | Contributor Info<br>Organization Credit<br>ides that returns or applications<br>lications submitted on a Saturda                       | Contribution Amounts                      | Attachments                                                                    | Summary                      |
| d Credit Infor Credit Type: Fund Date End: Credit Amount Reques Application Date: When an income tax cr applications received o been submitted on the Signature Signature                                                                          | Taxpayer Information  rmation  151 - Foster Child  31-Dec-2024  sted:  05-Dec-2024  credit statute or regulation prov on such day, any returns or app e first day following which is no                                                                                                    | Contributor Info<br>Organization Credit<br>rides that returns or applications<br>plications submitted on a Saturda                     | Contribution Amounts                      | Attachments                                                                    | Summary                      |
| Credit Infor<br>Credit Type:<br>Fund Date End:<br>Credit Amount Reques<br>Application Date:<br>When an income tax cr<br>applications received o<br>been submitted on the<br>Signature<br>Signature                                                 | rmation<br>151 - Foster Child<br>31-Dec-2024<br>sted:<br>05-Dec-2024<br>credit statute or regulation prov<br>on such day, any returns or app<br>e first day following which is no                                                                                                    | Organization Credit<br>rides that returns or applications<br>viides submitted on a Saturda                                             | received on the day that an income tax    | : credit cap is reached shall be prora<br>ch the Federal Reserve Bank is close | ated based on the returns or |
| Credit Type:<br>Fund Date End:<br>Credit Amount Reques<br>Application Date:<br>When an income tax cr<br>applications received o<br>been submitted on the<br>Signature                                                                              | 151 - Foster Child<br>31-Dec-2024<br>sted:<br>05-Dec-2024<br>credit statute or regulation prov<br>on such day, any returns or app<br>e first day following which is no                                                                                                    | Organization Credit<br>ides that returns or applications<br>lications submitted on a Saturda                                           | received on the day that an income tax    | : credit cap is reached shall be prora<br>ch the Federal Reserve Bank is close | ated based on the returns or |
| Fund Date End:<br>Credit Amount Reques<br>Application Date:<br>When an income tax cr<br>applications received o<br>been submitted on the<br>Signature<br>Signature                                                                                 | 31-Dec-2024<br>sted: 05-Dec-2024<br>credit statute or regulation prov<br>on such day, any returns or app<br>e first day following which is no                                                                                                    | rides that returns or applications<br>lications submitted on a Saturda                                                                 | received on the day that an income tax    | : credit cap is reached shall be prora<br>ch the Federal Reserve Bank is close | ated based on the returns or |
| Credit Amount Reques<br>Application Date:<br>When an income tax cr<br>applications received o<br>been submitted on the<br>Signature                                                                                                    | sted:<br>05-Dec-2024<br>credit statute or regulation prov<br>on such day, any returns or app<br>e first day following which is no                                                                                                    | ides that returns or applications<br>lications submitted on a Saturda                                                                  | received on the day that an income tax    | credit cap is reached shall be prora<br>ch the Federal Reserve Bank is close   | ated based on the returns or |
| Application Date:<br>When an income tax cr<br>applications received o<br>been submitted on the<br>Signature<br>iignature                                                                                                    | 05-Dec-2024<br>credit statute or regulation prov<br>on such day, any returns or app<br>e first day following which is no                                                                                                    | ides that returns or applications<br>lications submitted on a Saturda                                                                  | received on the day that an income tax    | credit cap is reached shall be prora<br>ch the Federal Reserve Bank is close   | ated based on the returns or |
| When an income tax cr<br>applications received o<br>been submitted on the<br>Signature                                                                                                    | credit statute or regulation prov<br>on such day, any returns or app<br>e first day following which is no                                                                                                    | rides that returns or applications<br>lications submitted on a Saturda                                                                 | received on the day that an income tax    | credit cap is reached shall be prora<br>ch the Federal Reserve Bank is close   | ated based on the returns or |
| ignature                                                                                                    |                                                                                                    |                                                                                                    |                                           |                                                                                |                              |
|                                                                                                    |                                                                                                    |                                                                                                    |                                           |                                                                                |                              |
|                                                                                                    |                                                                                                    |                                                                                                    |                                           |                                                                                |                              |
| nter signature of contributor                                                                                                    |                                                                                                    |                                                                                                    |                                           |                                                                                |                              |
| lame<br>Pequired                                                                                                    |                                                                                                    |                                                                                                    |                                           |                                                                                |                              |
| *<br>itle                                                                                                    |                                                                                                    |                                                                                                    |                                           |                                                                                |                              |
| Pequired                                                                                                    |                                                                                                    |                                                                                                    |                                           |                                                                                |                              |
| *<br>hone Number                                                                                                    |                                                                                                    |                                                                                                    |                                           |                                                                                |                              |
| Required                                                                                                    |                                                                                                    |                                                                                                    |                                           |                                                                                |                              |
|                                                                                                    |                                                                                                    |                                                                                                    |                                           |                                                                                |                              |
| ead and approve the applicati                                                                                                    | tion consent below.                                                                                                    |                                                                                                    |                                           |                                                                                |                              |
| Applicant certifies that al                                                                                                    | Il information contained above is                                                                                                    | is true to his/her best knowledge                                                                                                    | and belief and is submitted for the purpo | ose of obtaining preapproval from th                                           | e Commissioner.              |
| Submit my Contribu                                                                                                    | utions to Foster Child Support Or                                                                                                    | rganizations Tax Credit Form                                                                                                    |                                           |                                                                                |                              |
| *<br>Applicant Name                                                                                                    |                                                                                                    |                                                                                                    |                                           |                                                                                |                              |
| Required                                                                                                    |                                                                                                    |                                                                                                    |                                           |                                                                                |                              |
|                                                                                                    |                                                                                                    |                                                                                                    |                                           |                                                                                |                              |
| Canaal                                                                                                    |                                                                                                    |                                                                                                    |                                           |                                                                                | enders -                     |